### BTPRO-1000 with Optional Pro:Idiom™ Recovery (Stock # 4230 RK)

#### 1. Press the Recovery Pro:Idiom™ Key (F) to display the menu.

- 2. With the Standard Navigation highlight the PLAN field and select the desired modulator channel plan (CABLE or Broadcast) and press the ENTER C key.
- 3. Using the Standard Navigation highlight the CHANNEL field and select the desired modulator output channel. Allowable selections are 2-158 for CABLE and 2-69 for Broadcast. Press the ENTER C key.
- 4. Using the Standard Navigation highlight the MODE field and select the desired QAM output (QAM64 or QAM256). Press the ENTER C key.
- 5. After the Plan, Channel and Mode settings have been done, highlight the SET PARAMETERS? field and press the ENTER C key. The internal modulator is now providing an RF output based on the previous settings. Connect the RF output to the TV and tune to the channel set in #3 above. The TV should now lock on to the BTPRO modulator's RF output channel.
- 6. Using Standard Navigation methods, highlight the COMMAND field and select the desired action of:

Restore: Refreshes the TV's Pro:Idiom key providing a color bar test pattern with "Production Renewal Key" text once completed.

PI Key Test: PI encrypted color bar test pattern with "Production Keys" text for testing TV PI reception capability.

MPEG-2/AC3: Non-encrypted MPEG-2 video test pattern with AC3 audio for testing TV receiving capability.

MPEG2/MPEG1 Layer 2: Non-encrypted MPEG-2 video test pattern with MPEG-1 Layer 2 audio for testing TV receiving capability.

H.264/AC3: Non-encrypted H.264 video test pattern with AC3 audio for testing TV receiving capability.

Press the ENTER [c] key.

7. Select the SEND COMMAND field and press the ENTER C key to transmit the command. Confirm the command action on the TV as described above. The test pattern duration is approximately 30 seconds.

# BTPRO-1000 QUICK GUIDE

**OPTIONAL** 

Document # 651236300B Stock # 4230

Pro:Idiom™ **RF-IN** Recovery BTPRO-1000 Stock No. BLONDER USB 3 det 4 <sub>ghi</sub> **PWR** 

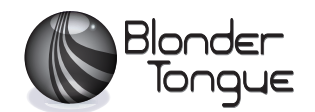

G

### **BTPRO-1000**

## **GETTING STARTED:**

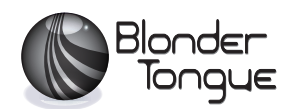

#### **Functions Table**

|   | Main Function            | Secondary Function (press and hold for 2s) |
|---|--------------------------|--------------------------------------------|
| Α | Main switch (ON/OFF):    | Level/Ch. Power meas. (press once)         |
|   |                          | RESET (press and hold for 10s)             |
| В | LEFT:                    |                                            |
| С | ENTER:                   |                                            |
| D | Pro:Idiom™ Rekey Option: |                                            |
| Ε | PLAN:                    | PLAN SELECTION                             |
| F | MEAS:                    |                                            |
| G | LCD (dot matrix)         |                                            |
| н | INGRESS MODE:            |                                            |
| L | LEAKAGE MODE:            |                                            |
| Μ | SPECIAL FUNCTIONS MENU:  | METER CONFIGURATION                        |
| Ν | RIGHT:                   |                                            |

## NOTE: The number keys can be used for direct frequency input, direct numerical channel input or alphabetical input (logger file names).

|        | Side Body Panel Descriptions     | Location          |
|--------|----------------------------------|-------------------|
| RF IN  | RF input                         | Upper side, left  |
| RK Opt | Pro:Idiom™ Recovery Opt (RF-OUT) | Upper side, right |
| USB    | USB 2.0 connector                | Right side        |
| PWR    | External Power inlet             | Lower side        |

Please visit our website at www.blondertongue.com to download the latest BTPRO-1000 Instruction Manual (PDF document) and SMART PC Control software. First time website visitors are required to complete a short registration process prior to accessing product information. Once signed in, you can quickly navigate to the BTPRO-1000 product page by simply searching on "BTPRO". Instruction Manuals and a link to the software download can be found under the "Documents" tab.

#### **Signal Level and Performance Measurements**

- 1. Select the desired channel "PLAN" (E) for the particular channelization and format (ie: "CblQAM" for digital CATV).
- 2. To measure a particular channel press the "MEAS" (F) key once.
  - a. Set the desired channel to be measured by using the < B or</li>
    N keys to scroll up or down the channels. The channel must be highlighted and blinking to change. If it is not, press the ENTER C key. The channel can also be set by directly entering a channel with the numeric keys. Note that channels 2 through 9 must be preceded with a zero (0), ie: "02". After the channel has been entered, press the "ENTER" key to make the change.
  - **b. QAM Measurements** 
    - The 1st screen contains the QAM signal level.
    - The 2nd screen (push "MEAS") provides the Noise Margin and MER measurements
    - The 3rd screen (push "MEAS" again) is BER figures
    - The 4th screen (push "MEAS" once more) is the Constellation information
  - c. Analog Measurements (PLAN = CblAna)
    - The first screen contains the analog (NTSC) signal level
    - The 2nd screen (push "MEAS") provides Video to Aural Ratio and C/N
  - d. Special Features
    - "Spectrum" M provides a display based on user selectable frequency span, level range, and marker frequency
    - LOGGER Save/Recall Scans and stores all measurements pertaining to the "PLAN" for later retrieval or downloading to a PC using the SMART software